#### 保守メニュー

保守メニューでは以下の機能を実行することができます。

- **メニューパレット** メニューパレットを起動します。
- パスワード設定 起動時のパスワードを設定します。
- **郵便関連データ読込み** 郵便関連(都道府県・市区町村・郵便番号)データを読込みます。
- **アプリケーションを表示** アプリケーションをファイルブラウザーに表示します。
- デフォルトデータフォルダを表示デフォルトでデータが保存されるフォルダを表示します。
- 初期設定フォルダを表示 各種初期設定が保存されているフォルダを表示します。
- サポートセンター(マニュアル)マニュアル・FAQ・問い合わせへのアクセス。
- メンテナンス&セキュリティセンター データベースの検査と修復等メンテナンスをおこないます。
  - またバックアップファイルの保存先の設定を変更できます。
- **ライセンス** sohoLifeのライセンス情報を設定、表示します。

| 保守                                            |
|-----------------------------------------------|
| メニューパレット<br>パスワード設定                           |
| 郵便番号データ読み込み                                   |
| アプリケーションを表示<br>デフォルトデータフォルダを表示<br>初期設定フォルダを表示 |
| サポートセンター<br>メンテナンス&セキュリティセンター<br>ライセンス        |

メニューパレット

データベース起動時にモニター右上に表示される、メ ニューパレットを起動します。このパレットはクローズボタ ンで終了することができます。再度表示するときにこのメ ニューを選びます。

このデータベースでよく利用する「得意先」「商品」「請 求」「見積」「発注」のメニューをこのメニューパレットか ら実行できます。

| 得意先    |
|--------|
| 商品     |
| 請求     |
| 見積     |
| 発注     |
| アプリを終了 |

| 保守                                            |
|-----------------------------------------------|
| メニューパレット<br>パスワード設定                           |
| 郵便番号データ読み込み                                   |
| アプリケーションを表示<br>デフォルトデータフォルダを表示<br>初期設定フォルダを表示 |
| サポートセンター<br>メンテナンス&セキュリティセンター<br>ライセンス        |

### パスワード設定

パスワードを設定するとデータベース起動時にパスワード の入力を求められるようになります。但し、このパスワード は簡易的なものとお考え下さい。

既にパスワードが設定されている場合は「変更」「削除」 ができます。

また、複数のデータベースを運用する場合であってもパス ワードは1つです。

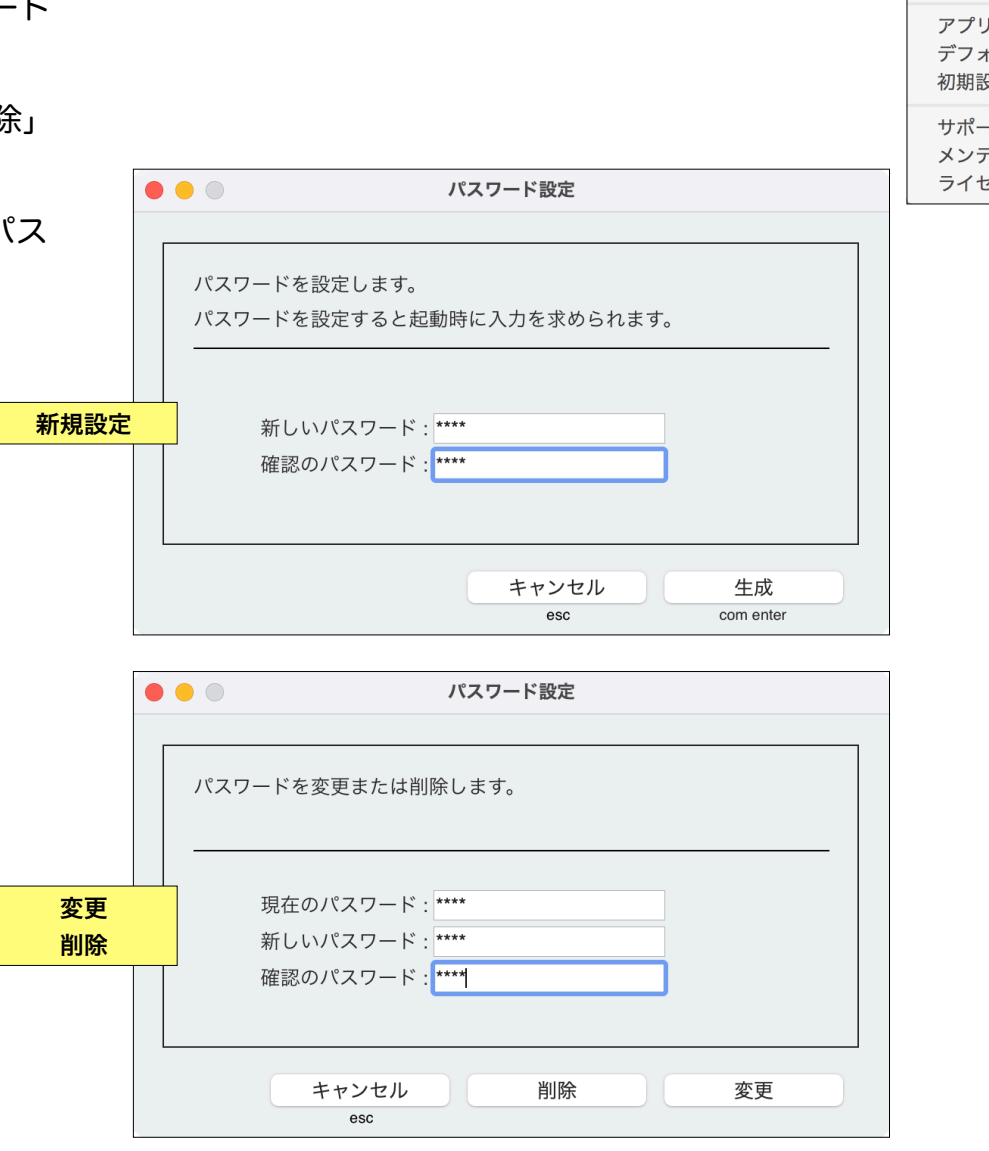

保守 メニューパレット パスワード設定 郵便番号データ読み込み アプリケーションを表示 デフォルトデータフォルダを表示 初期設定フォルダを表示 サポートセンター メンテナンス&セキュリティセンター ライセンス

第7章-3

郵便番号データ読込み

得意先の登録に際に、郵便番号から住所をワンタッチで入 力するために全国一括で郵便関連データを読込みます。

データはすべて置き換えられます。

| 保守 |                        |
|----|------------------------|
| メニ | - ューパレット               |
| パス | スワード設定                 |
| 郵便 | 種番号データ読み込み 📐           |
| アフ | <sup>ピ</sup> リケーションを表示 |
| デフ | フ ォルトデータフォルダを表示        |
| 初期 | fl設定フォルダを表示            |
| サオ | パートセンター                |
| メン | ハテナンス&セキュリティセンター       |
| ライ | イセンス                   |

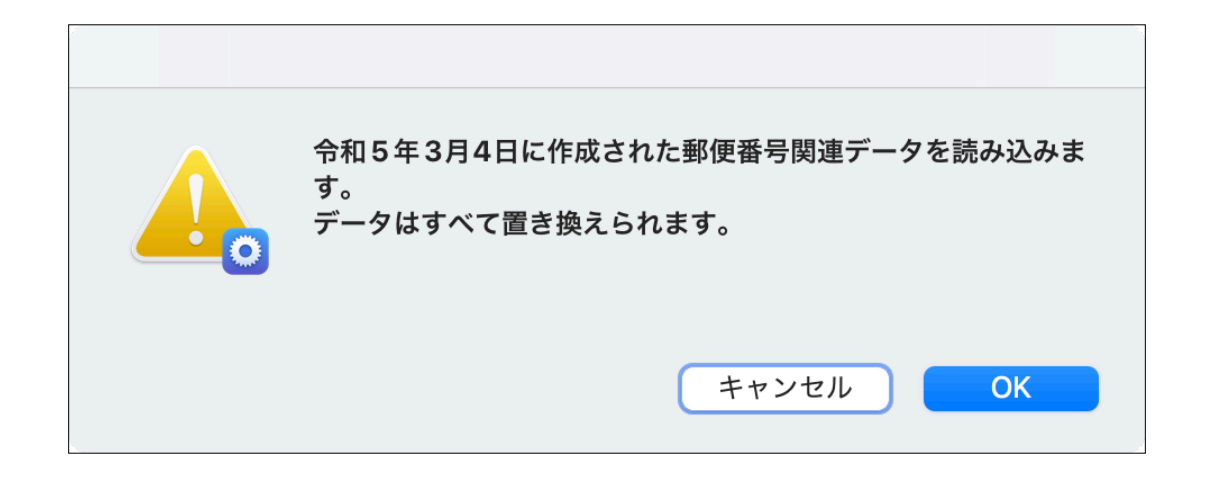

### アプリケーションを表示

ファイルブラウザー、Macは「Finder」Windowsは「エ クスプローラー」でアプリケーションを表示します。

### デフォルトデータフォルダを表示

データの配置を推奨するデフォルトデータフォルダを表示 します。

#### 初期設定フォルダを表示

ライセンスやプリンター用紙情報等あらゆる初期設定やカ

スタマイズ情報を保存するフォルダを表示し ます。

<u>アプリ終了後にこのフォルダ内のファイル</u> <u>を移動もしくは削除することで初期設定を初</u> <u>期化できます。この方法でトラブルが解消す</u> <u>ることもあります</u>。

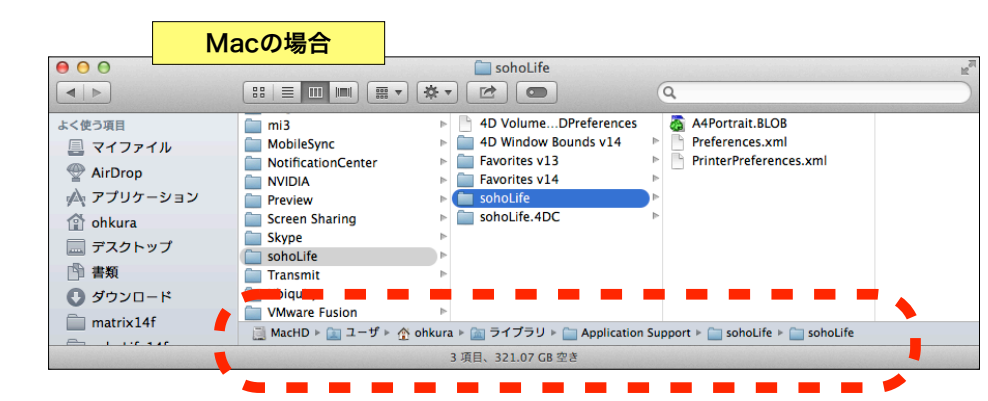

| 保守                                     |
|----------------------------------------|
| メニューパレット<br>パスワード設定                    |
| 郵便番号データ読み込み                            |
| アプリケーションを表示                            |
| デフォルトデータフォルダを表示<br>初期設定フォルダを表示         |
| サポートセンター<br>メンテナンス&セキュリティセンター<br>ライセンス |
|                                        |
| 保守                                     |
| メニューパレット<br>パスワード設定                    |
| 郵便番号データ読み込み                            |

アプリケーションを表示 デフォルトデータフォルダを表示

初期設定フォルダを表示

サポートセンター メンテナンス&セキュリティセンター ライセンス

| 保守                                     |
|----------------------------------------|
| メニューパレット<br>パスワード設定                    |
| 郵便番号データ読み込み                            |
| アプリケーションを表示<br>デフォルトデータフォルダを表示         |
| 初期設定フォルダを表示                            |
| サポートセンター<br>メンテナンス&セキュリティセンター<br>ライセンス |

サポートセンター (マニュアル)

動作環境の表示と「マニュアル」Web「FAQ」メール による「テクニカルサポート」Webフォームによる「コンタ クト」ページへのアクセスを提供します。

| <b>ച</b> 作境境:                               |                                                              |
|---------------------------------------------|--------------------------------------------------------------|
| システムソフトウェア : <b>macOS 11 (2</b>             | 0C69) ja Intel(R) Core(TM) i7-4850HQ CPU @ 2.30GHz 16G       |
| アプリケーション: <b>SSD2:Applic</b>                | ations:sohoLife.app                                          |
| バージョン: <b>8.2</b>                           |                                                              |
| データファイル: <b>SSD2:Users:</b>                 | ohkura:sohoLifef:sohoLife.4DD                                |
| サポート:                                       |                                                              |
| <b>サポート:</b><br>マニュアル                       |                                                              |
| サポート :<br>マニュアル<br>FAQ                      | *Web是新 FAO ヘアクセス                                             |
| サポート :<br>マニュアル<br>FAQ                      | *Web最新 FAQ ヘアクセス                                             |
| サポート :<br>マニュアル<br>FAQ<br>テクニカルサポート         | *Web最新 FAQ ヘアクセス<br>*メールで使用方法や不具合の問い合わせ                      |
| サポート:<br>マニュアル<br>FAQ<br>テクニカルサポート<br>コンタクト | *Web最新 FAQ ヘアクセス<br>*メールで使用方法や不具合の問い合わせ<br>*Webフォームでその他問い合わせ |

| 保守                                            |
|-----------------------------------------------|
| メニューパレット<br>パスワード設定                           |
| 郵便番号データ読み込み                                   |
| アプリケーションを表示<br>デフォルトデータフォルダを表示<br>初期設定フォルダを表示 |
| サポートセンター 📡                                    |
| メンテナンス&セキュリティセンター<br>ライセンス                    |

## メンテナンス&セキュリティセンター / バックアップ

このメニューではデータファイルの検査、修復、圧縮などのメンテナンスや、マシンのクラッシュ・データ破損に備えるための4D標準のバックアップ・復元を実行します。(<u>対</u> 象がストラクチャファイルの処理は実行しないで下さい)

4 Dデータベースは数万件や数十万件のレコードや数百メ ガやギガのデータでさえもほとんど問題なく動作しますので 検査・修復・圧縮をおこなう必要はまずないと思います。し かし、マシンはいつクラッシュするかわかりませんのでバッ クアップは必ずおこないます。

ちなみにバックアップの方法は以下の2通りです。

 アプリケーションやデータがすべて入ったフォルダ 「sohoLifef」をCDやDVDに焼いたり、USBメモ リ・外付けハードディスク、サーバーの共有フォルダへ 単純にコピーする。

2. Macの場合タイムマシンを利用する。

3. 4Dのバックアップ機能を使用して、任意のディスクへ スケジュールを設定し自動で、または会社情報で「終了時 にバックアップ」か、もしくは任意の時に手動でバック アップする。

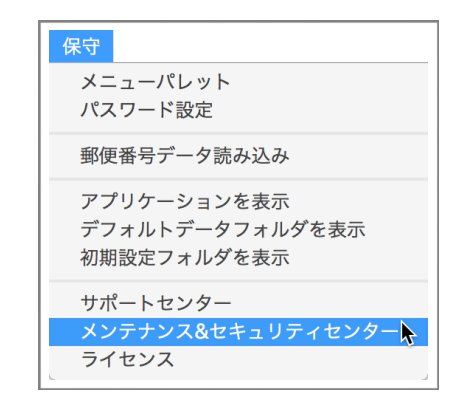

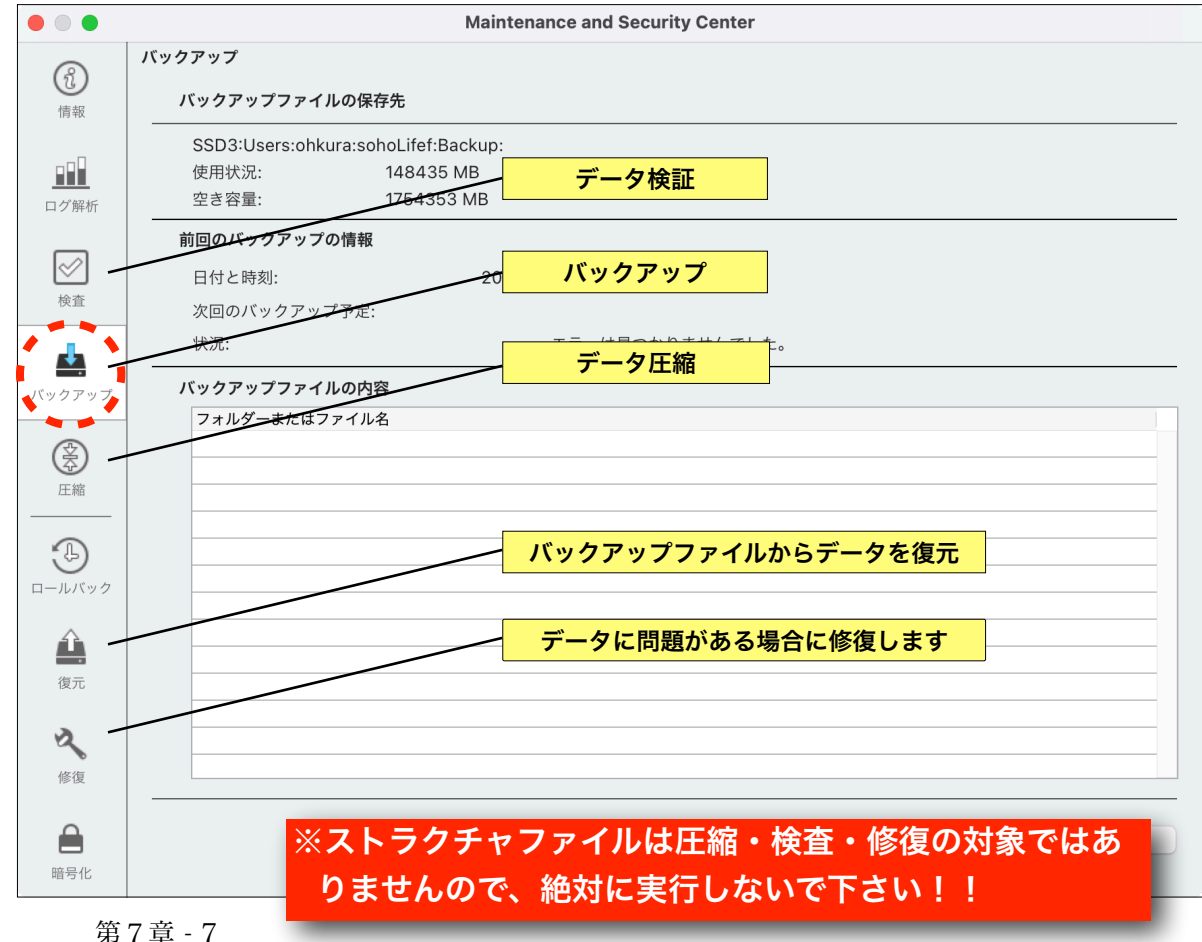

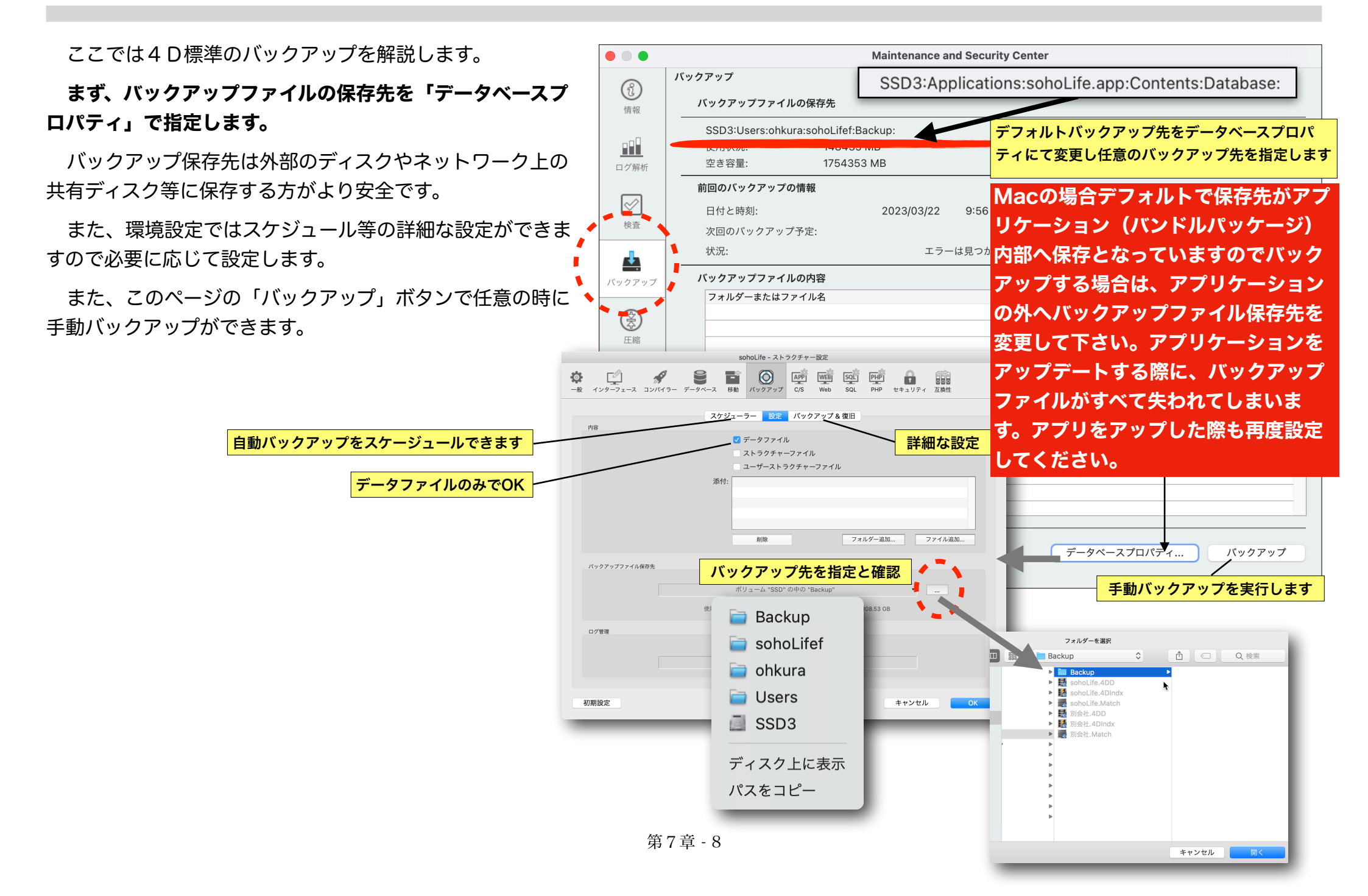

# リストア(復元)

もし万がーデータが破損した際は、上記の4D標準のバッ クアップ機能を利用してバックアップしたバックアップアー カイブファイルからデータファイルをリストア(復元)しま す。

バックアップアーカイブファイルは 「sohoLife0001.4BK」 「sohoLife0002.4BK」 「sohoLife0003.4BK」 「sohoLife・・・」

というように連番が付与されます。

<u>復元するバックアップアーカイブと復元先フォルダを確認</u> し、必要であれば変更し、データファイルのみ復元します。 <u>復元が成功したら一旦「sohoLife」を終了します。</u>

(データファイルが開いたままですとファイルの置き換え ができないため)

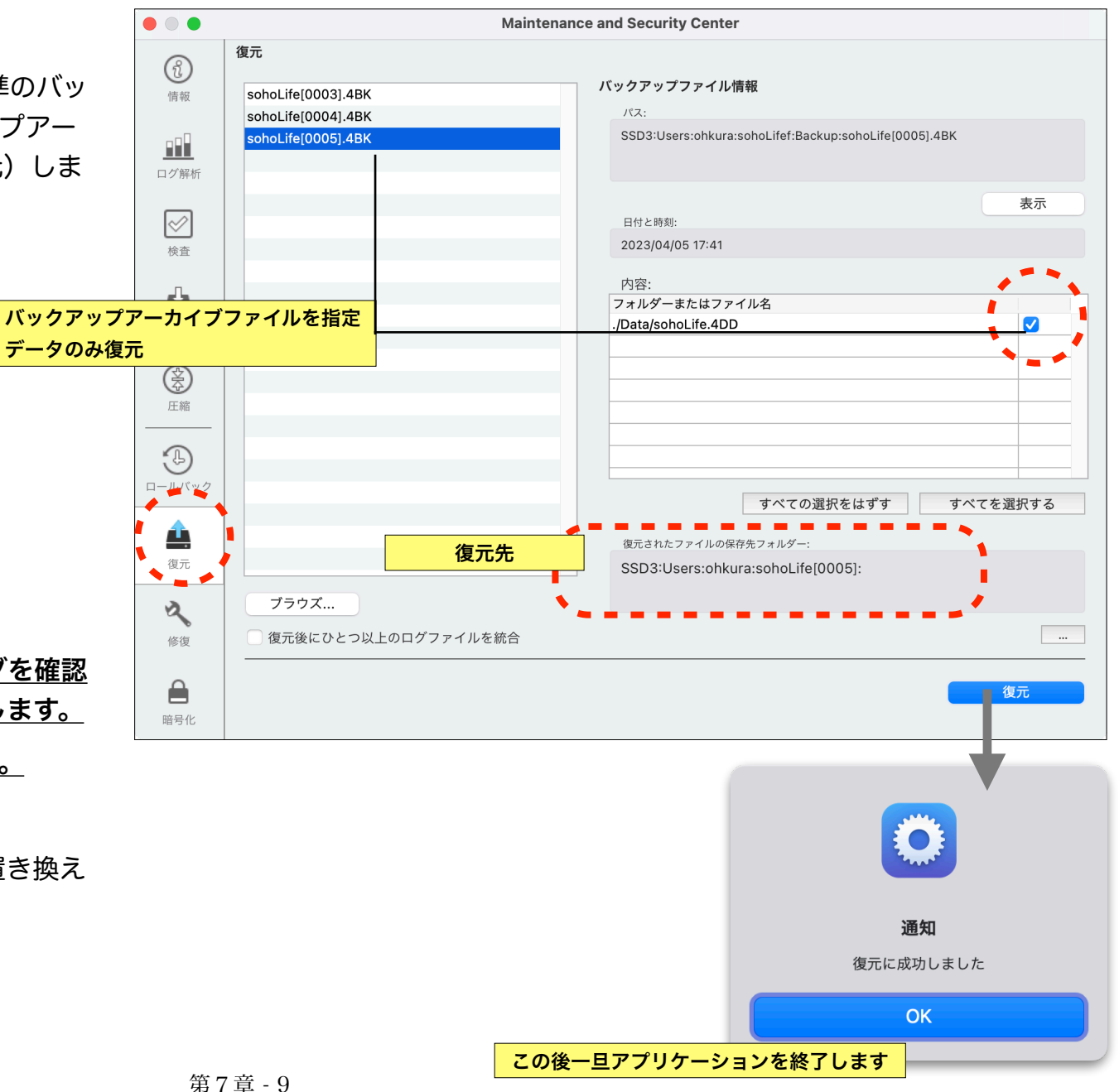

復元したファイルを破損したデータファイルと置き換え、 保存します。

もしアプリケーションが破損し開けないような場合はホー ムページからダウンロードして問題が解消するか試してくだ さい。

| ✓                         |                 | 今日 18:07 |
|---------------------------|-----------------|----------|
| 🗸 🚞 Data                  |                 | 今日 17:58 |
| 🔜 sohoLife.4DD            | 復元されたデータファイル    | 今日 17:58 |
| ~ 🚞 sohoLifef             |                 | 今日 18:06 |
| 🗸 🚞 Backup                |                 | 今日 18:03 |
| 🛅 back ıpHistory.json     |                 | 今日 17:41 |
| 式 sohc ₋ife[0003].4BK     |                 | 今日 17:41 |
| 式 sohc ₋ife[0004].4BK     |                 | 今日 17:41 |
| ife[0005 <u>].4BK</u>     | 復元元のバックアップアーカイブ | 今日 17:41 |
| ✓ ■ Logs                  |                 | 2023年3月3 |
| 🛄 Bact p Journal[001].txt |                 | 今日 17:41 |
| 🔿 sohoLife.4DD            | 問題が発生したデータファイル  | 今日 18:00 |
| 😹 sohoLife.4DIndx         |                 | 今日 18:00 |
| 式 sohoLife.Match          |                 | 今日 17:40 |

ライセンス

ライセンスキーの購入の申し込み、そして登録をおこな います。

既に登録済みの場合は登録内容が表示されます。ライセン ス未登録の場合はアプリ起動時と同じウィンドウが開きま す。

ライセンスキーはベクターシェアレジへ申し込みをお願い

| 保守                                            |
|-----------------------------------------------|
| メニューパレット<br>パスワード設定                           |
| 郵便番号データ読み込み                                   |
| アプリケーションを表示<br>デフォルトデータフォルダを表示<br>初期設定フォルダを表示 |
| サポートセンター<br>メンテナンス&セキュリティセンター<br>ライセンス        |

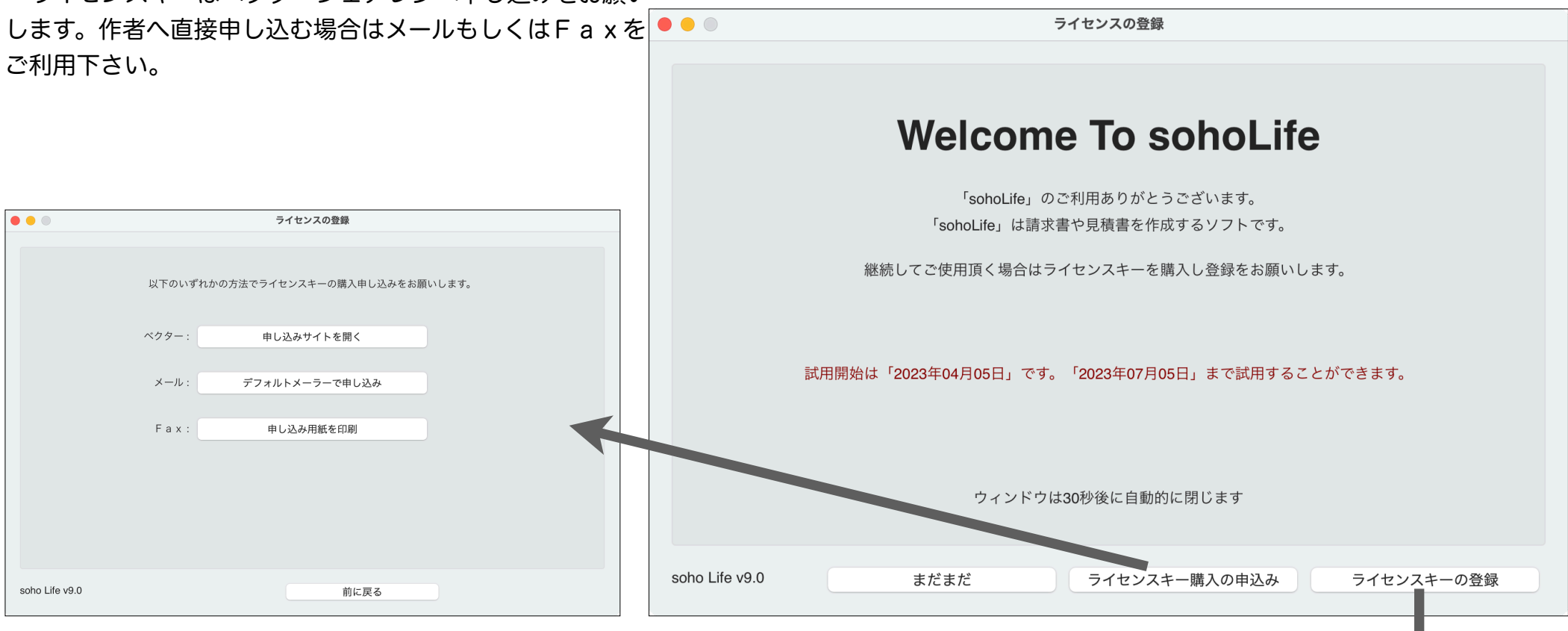

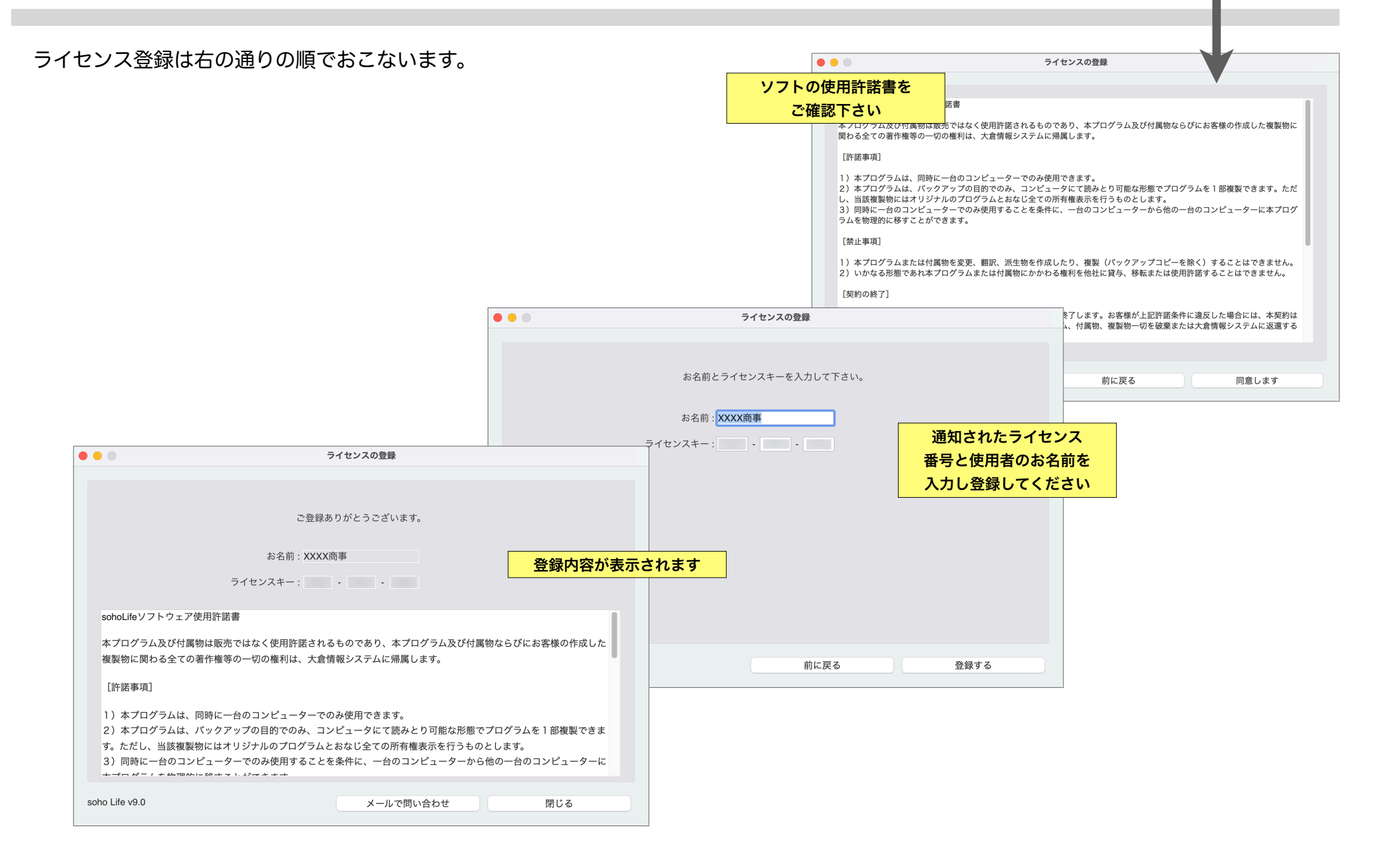